### Laat leerlingen zelfstandig oefenen met

# Quizlet

Quizlet is een leuke en eenvoudige manier om woordenschat, grammatica of feitenkennis te oefenen. Als docent (of leerling!) ontwerp je supersnel een serie vragen, maak je een klas aan en voeg je jouw leerlingen toe. Zo kunnen zij op hun mobiel, tablet of laptop op ieder gewenst moment en op iedere gewenste plek zelfstandig oefenen.

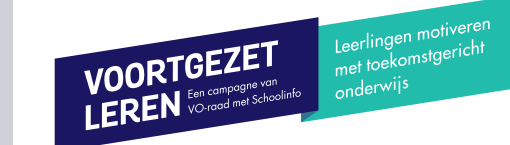

Geen fouten Je hebt deze allemaal goed

LESVOORBEREIDING **AAN DE SLAG** 1 2 3 Studieset instellingen Account aanmaken Studieset aanmaken 1 Kies een opgave Ga naar www.guizlet.com (dus niet guizlet.nl!) Klik linksboven op 'Aanmaken' om je eerste Met de optie 'Kies taal' onder iedere opgave kun Laat leerlingen inloggen op hun account via Klik op 'Aanmelden'. Heb je al een Google- of een studieset aan te maken je aangeven in welke taal de opgaven zijn. www.guizlet.com Leerlingen kiezen hun klas en vervolgens de Facebook-account, dan kun je hiermee direct Een studieset is een set van twee dingen die bii Hiermee kun je straks handige toetsen maken inloggen. Vul anders de gevraagde gegevens in elkaar horen. Zoals een Engels woordje en de Via de knop 'Importeren' kun je al bestaande opgave die ze willen doen en bevestig het opgegeven e-mailadres vertaling, een vraag en een antwoord, een som woordcombinaties makkelijk in Quizlet plaatsen Er zijn verschillende manieren om de Je bent nu ingelogd op www.quizlet.com en de uitkomst Met het 'berg-icoontje' rechts van iedere opgave opgave te oefenen Geef de studieset een titel en vul bij 'TERM' en kun je een afbeelding koppelen aan een opgave. Let op: alleen in de betaalde variant kun 'DEFINITIE' de opgaven in [+ Aanmaken -YOUR CLASSES 🚜 Havo 2 + Ioin a class je werken met zelfgekozen afbeeldingen 5 6 4 Zichtbaarheid en co-auteurs 2 Kies manier van opgave Klas aanmaken **Opgaven delen**  Rechts van de titel van jouw studieset staat 'Zichtbaar • Via het scherm dat je nu ziet kun je de opgaven Je ziet nu het overzicht van jouw klas Leren: inoefenen van opgaven met directe feedback voor iedereen' en 'Alleen bewerkbaar door mij' gaan delen Rechts zie je de 'Toetredingslink'. Als je deze link Kaarten: kaarten met vraag en antwoord, eigen tempo Klik op één van beide opties om de instellingen Kopieer de link en stuur deze via e-mail naar je met leerlingen deelt, krijgen zij toegang tot deze Schrijven: leerling moet het juiste antwoord typen aan te kunnen passen leerlingen klas en zo ook tot de opgaven Speller: stem leest opgave voor In dit scherm kun je onder andere kiezen of anderen Ook kun je een'klas' aanmaken, zodat je opgaven Via de knoppen 'Sets' en 'Leerlingen' kun je alle Test: verschillende vraagvormen om opgave te toetsen aanpassingen in deze studieset mogen doen aan een klas kunt toewijzen. Klik op 'Aan klas of studiesets en leerlingen zien die aan deze klas Combineren: spelvariant onder tijdsdruk Klik op 'Opslaan' en vervolgens op 'Aanmaken' map toevoegen' en vervolgens op 'Een nieuwe klas ziin toeaewezen Zwaartekracht: spelvariant waarbij leerling planeet redt aanmaken' Wil je meerdere opgaven aan deze klas Zichtbaar voor iedereen Alleen bewerkbaar door mii Geef een naam, kies je school en klik op 'Klas aanmaken' toewijzen, klik dan rechtsboven op het '+' icoon Wijziger 7 8 Leerlingen toevoegen 9 **Resultaten bekijken** 3 **Resultaten bekijken** Studieset beheren Klik op jouw eerste studieset Klik linksboven op het 'Quizlet' logo • Om de resultaten van een leerling te zien, klik je • Na iedere opgave kan de leerling direct alle op de klas waar de leerling onderdeel van is Links onder 'Leren' en 'Spelen' zie je de Klik links op jouw klas resultaten bekijken • Kopieer de 'Toetredingslink' en deel deze met leerlingen Klik op 'Leerlingen' en klik op de gewenste leerling De leerling klikt hiervoor op de klas en kiest werkvormen die leerlingen kunnen kiezen Klikt de leerling op de link dan moet deze een Klik op de tab 'Geleerd' en klik op de opgaven Via het potlood-icoon rechtsonder kun je een de gewenste opgave waarvan je de resultaten wilt zien • Onder de spelvormen zijn de resultaten te zien studieset aanpassen account aanmaken Via het '+' icoon kun je studiesets in mappen plaatsen Vervolgens klikt de leerling op 'Tot de klas toetreden' Je ziet nu een overzicht van de goede en Via de opties 'Je statistieken' en 'Origineel' kan de Nu is de leerling onderdeel van jouw klas en kan foute antwoorden leerling kiezen om eigen antwoorden te zien de leerling direct de opgaven maken SORTEREN OP Je statistieken 🗸 Gemaakt (6) Geleerd Klassen (4) ...

VOORTGEZET LEREN <sup>Een campagne van</sup> VO-raad met Schoolinfo

 $\bigcirc$ 

## 030-2324880 info@voortgezetleren.nl www.voortgezetleren.nl

Voortgezet Leren is een programma van de VO-raad samen met Schoolinfo.

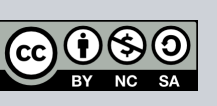

## RESULTAAT

#### Voor jou:

 Per leerling inzicht in hun kennis. Je bepaalt zelf welk type kennis je wilt testen, van woordenschat tot historische feiten en van grammatica tot topografische weetjes.

#### *Voor de leerlingen:*

 Een snelle en eenvoudige manier om zowel vanaf hun laptop, tablet als telefoon snel opgaven te oefenen rondom verschillende onderwerpen. Ze hebben bovendien de vrijheid om zelf een werkvorm te kiezen die zij prettig vinden.

# **GOUDEN TIPS**

- Door naast een opgave op het sterretje te klikken kan de leerling meerdere opgaven selecteren die de leerling lastig vindt. Zo bepaalt een leerling zelf welke stof hij extra wil oefenen.
- Leerlingen kunnen in Quizlet ook zelf opgaven maken. Laat leerlingen opgaven voor elkaar ontwerpen; hij die doceert leert zelf immers het meeste!
- Via het audio-icoontje kunnen leerlingen ook zelfstandig hun uitspraak oefenen.
- Via het icoon met drie bolletjes kun je studieset dupliceren, exporteren en verwijderen.

## **MINDER GESCHIKT VOOR**

- Offline werken: een internetverbinding is noodzakelijk om de opgaven te maken en te oefenen.
- Open vragen: met Quizlet test je vooral combinaties van vaststaande vragen en antwoorden.

# **HOE VERDER**

- Zoek in opgaven die andere docenten al gemaakt hebben! Via het zoekveld bovenin het home-scherm van Quizlet kun je grasduinen in al bestaand materiaal. Handig, zo hoef je niet zelf alle opgaven te maken.
- Download de app voor iPad, iPhone of Android, zodat jij en je leerlingen op ieder moment en iedere plek verder kunnen leren!
- Probeer 'Quizlet Live' eens uit. Deze vraagvorm kun je gebruiken bij minimaal 12 vragen. Hiermee wijst Quizlet automatisch teams van leerlingen aan die vervolgens online tegen elkaar spelen.